## Zahtjev za izdavanjem potvrda s elektroničkim pečatom

Opcija Zahtjev za izdavanjem potvrda s elektroničkim pečatom omogućuje studentu da putem Studomata preda zahtjev za izdavanjem potvrde s elektroničkim pečatom. Nakon obrade tog zahtjeva, potvrda će biti poslana na studentovu službenu e-mail adresu.

|        | STUDOMAT                                                    |                                                           |                                                  |                                                                                                    |                                                          |                          | •                                                   | ۰              |
|--------|-------------------------------------------------------------|-----------------------------------------------------------|--------------------------------------------------|----------------------------------------------------------------------------------------------------|----------------------------------------------------------|--------------------------|-----------------------------------------------------|----------------|
| •      | POČETNA                                                     | Zahtjev za<br>Izdavanje potvrda s<br>biti poslana na vaši | izdavanj<br>s elektroničkim p<br>u službenu adre | em potvrda s elektron<br>rečatom je omogućeno na način da kori<br>su elektroničke pošte ime prezime@dor | ičkim pečatom<br>štenjem ove opcije pošaljet<br>mena.hr. | te zahtjev za izdavanjen | m takve potvrde, a ona će<br>Generirano: 13.11.2020 | vam<br>. 11:38 |
| 8      |                                                             | Ak.<br>godina                                             | Nastavna<br>godina                               | Studij                                                                                                  |                                                          |                          |                                                     |                |
| B<br>ش | PODACI O STUDIRANJU                                         | 2015./2016.                                               | 1                                                | Profil: Telekomunikacije i<br>informatika                                                               | Odaberi studij                                           |                          |                                                     |                |
| 9      | POTVRDE<br>E-zapis o statusu studenta<br>(e-Građani)        | 2014./2015.                                               | 1                                                | Studij: Elektrotehnika i<br>informacijska tehnologija i<br>Računarstvo                                  | Odaberi studij                                           |                          |                                                     |                |
|        | Zahtjev za izdavanjem<br>potvrda s elektroničkim<br>pečatom |                                                           |                                                  |                                                                                                    |                                                          |                          |                                                     |                |
| ۲      | ZAVRŠETAK STUDIJA                                           |                                                           |                                                  |                                                                                                    |                                                          |                          |                                                     |                |
| Ð      | UPUTE                                                       |                                                           |                                                  |                                                                                                    |                                                          |                          |                                                     |                |

Slika 1. Izgled prozora zahtjeva za izdavanjem potvrda sa elektroničkim pečatom, na Studomatu

Ako student nema evidentiranu potrebnu email adresu, prikazat će mu se obavijest o tome.

| Kako biste mogli p<br>adresu elektroniči | oslati zahtjev za izdavanjem potvrde s elektroničkim pečatom morate imati evidentiranu službenu<br>te pošte. Za evidenciju iste molimo obratite se studentskoj službi na vašem visokom učilištu. |
|------------------------------------------|----------------------------------------------------------------------------------------------------|
| adresu elektroničk                       | e pošte. Za evidenciju iste molimo obratite se studentskoj službi na vašem visokom učilištu.                                                                                                    |

Slika 2. Prikaz obavijesti studentu

U slučaju da student studira na više od jednog (paralelnog studija), nakon odabira opcije Zahtjev za izdavanjem potvrda s elektroničkim pečatom, otvara se ekran s popisom studentovih paralelnih studija gdje student odabire studij za koji želi potvrdu, te nakon toga bira željenu potvrdu.

U slučaju da student studira na samo jednom paralelnom studiju, odmah će se otvortiti ekran na kojem je prikazana lista potvrda s elektroničkim pečatom (slika 3.).

## Zahtjev za izdavanjem potvrda s elektroničkim pečatom

Izdavanje potvrda s elektroničkim pečatom je omogućeno na način da korištenjem ove opcije pošaljete zahtjev za izdavanjem takve potvrde, a ona će vam biti poslana na vašu službenu adresu elektroničke pošte ime.prezime@domena.hr. Generirano: 13.11.2020. 11:39

| Vrsta potvrde                                                                       |                          |
|-------------------------------------------------------------------------------------|--------------------------|
| Potvrda o upisu s prijepisom<br>ocjena za internac. uporabu<br>(elektronički pečat) | Odaberi vrstu potvrđe    |
| Potvrda o upisu (elektronički<br>pečat)                                             | Odaberi vrstu potvrđe    |
|                                                                                     | Vrati se na odabir studi |

Slika 3. Lista vrsta potvrda s elektroničkim pečatom

Odabirom željene vrste potvrde otvara se opcija za odabir jezika potvrde (u slučaju da je naveden samo jedan jezik, preskače se odabir jezika i ide se na ekran za pristanak).

## Zahtjev za izdavanjem potvrda s elektroničkim pečatom

Izdavanje potvrda s elektroničkim pečatom je omogućeno na način da korištenjem ove opcije pošaljete zahtjev za izdavanjem takve potvrde, a ona će vam biti poslana na vašu službenu adresu elektroničke pošte ime.prezime@domena.hr. Generirano: 13.11.2020. 11:39

| Jezik potvrde |                                  |
|---------------|----------------------------------|
| Engleski      | Odaberi jezik potvrde            |
|               | Vrati se na odabir vrste potvrda |

Slika 4. Odabir jezika potvrde

Ako visoko učilište nije definiralo niti jedan jezik za izradu potvrde, student će dobiti poruku o tome (slika 5.).

## Zahtjev za izdavanjem potvrda s elektroničkim pečatom

Izdavanje potvrda s elektroničkim pečatom je omogućeno na način da korištenjem ove opcije pošaljete zahtjev za izdavanjem takve potvrde, a ona će vam biti poslana na vašu službenu adresu elektroničke pošte ime.prezime@domena.hr. Generirano: 17.11.2020. 1

| Mile definite | on niti indon invite no invodu to noturdo |
|---------------|-------------------------------------------|
| Nije definira | an niti jedan jezik za izradu te potvrde. |
|               |                                           |
|               | Vrati se na odabir vrste potvrda          |

Slika 5. Prikaz poruke kada nije definiran niti jedan jezik za izradu potvrde

Elektroničke potvrde izdaju se bez svrhe.

Odabirom jezika prikazuje se ekran za pristanak s detaljima zahtjeva koji će se poslati (u slučaju da se potvrda izdaje samo na jednom jeziku, nije moguće odabrati jezik potvrde). Na ekranu se prikazuju sljedeći podaci:

- vrsta i jezik potvrde,
- akademska godina za koju se potvrda izdaje, te
- službena email adresa na koju će biti poslana potvrda i rok za primitak.

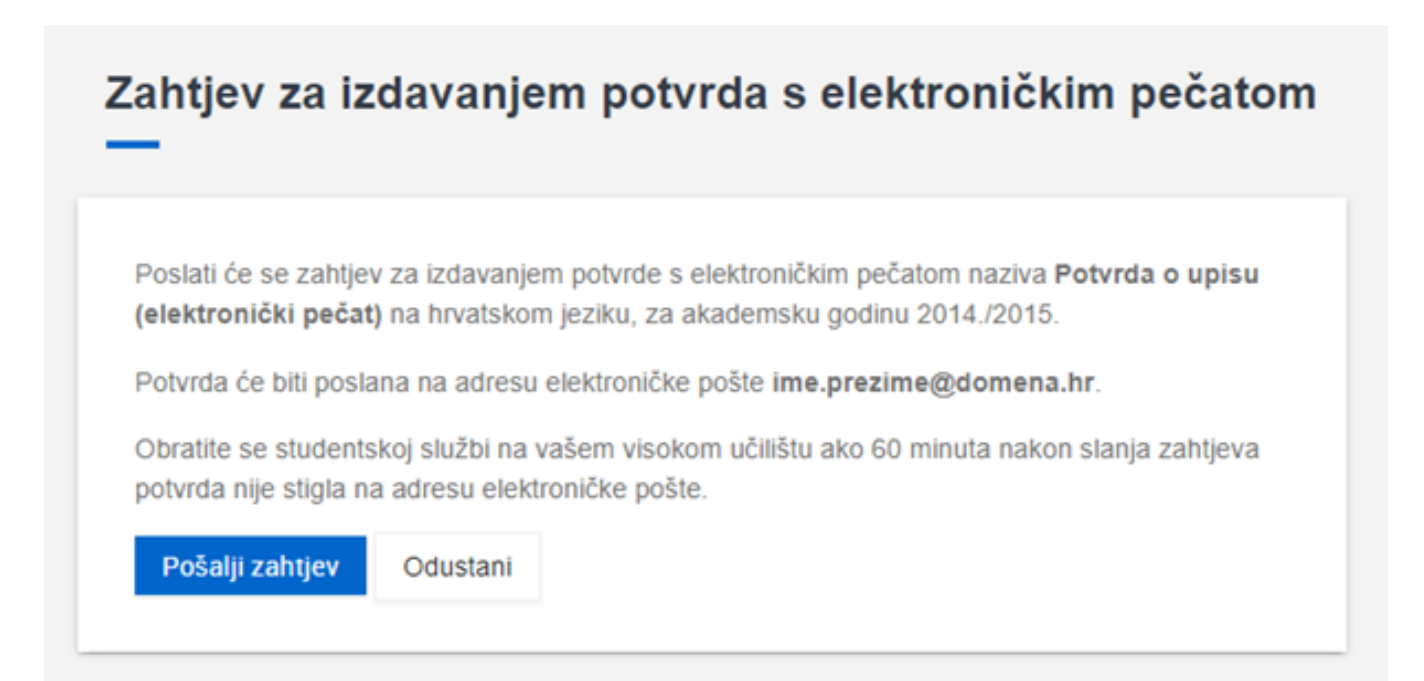

Ako je student već zatražio izdavanje iste vrste potvrde, a obrada je još u tijeku, na ekranu će se prikazati obavijest (slika 7.).

| Već postoji postavljen zahtjev za izdavanjem potvrdel |  |
|-------------------------------------------------------|--|
|                                                       |  |

Slika 7. Obavijest studentu da je već postoji zahtjev za izdavanjem potvrde

Nakon što je evidencija zahtjeva uspješno prošla, prikazuje se obavijest o tome i student se preusmjerava na početnu stranicu (slika 8.).

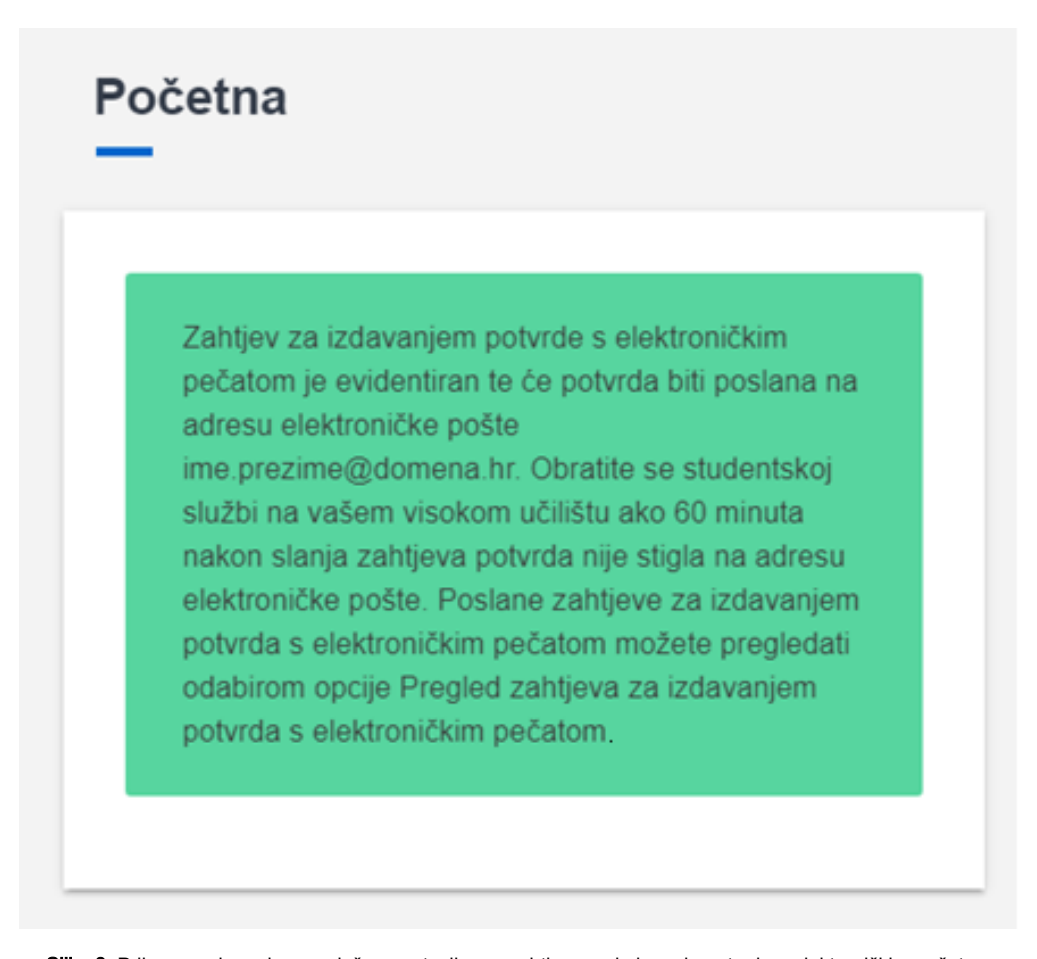

U slučaju da visoko učilište još nije omogučilo izdavanje potvrda s elektroničkim pečatom, a student pokuša zatražiti takvu potvrdu, prikazat će se obavijest vidljiva na slici 9.

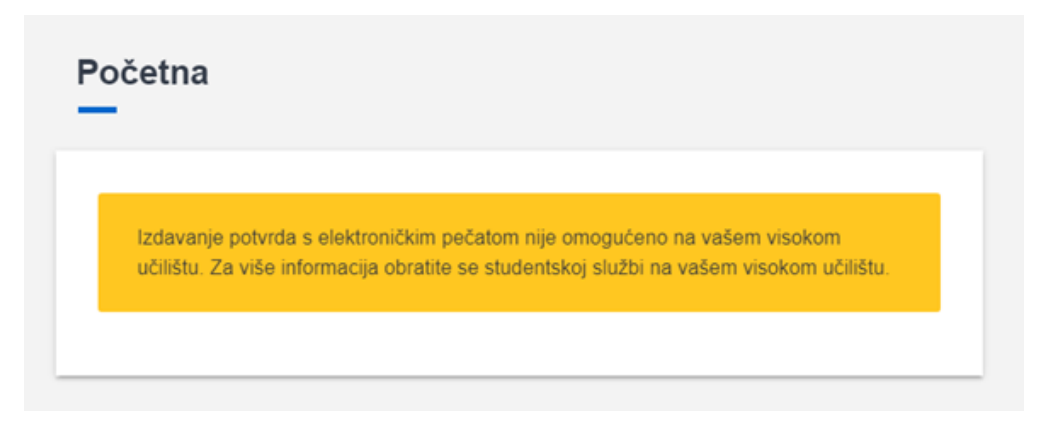

Slika 9. Prikaz obavijesti u slučaju da na visokom učilištu nije omogućeno izdavanje potvrda sa elektroničkim pečatom